## **Oセミナー申込手続の流れ**

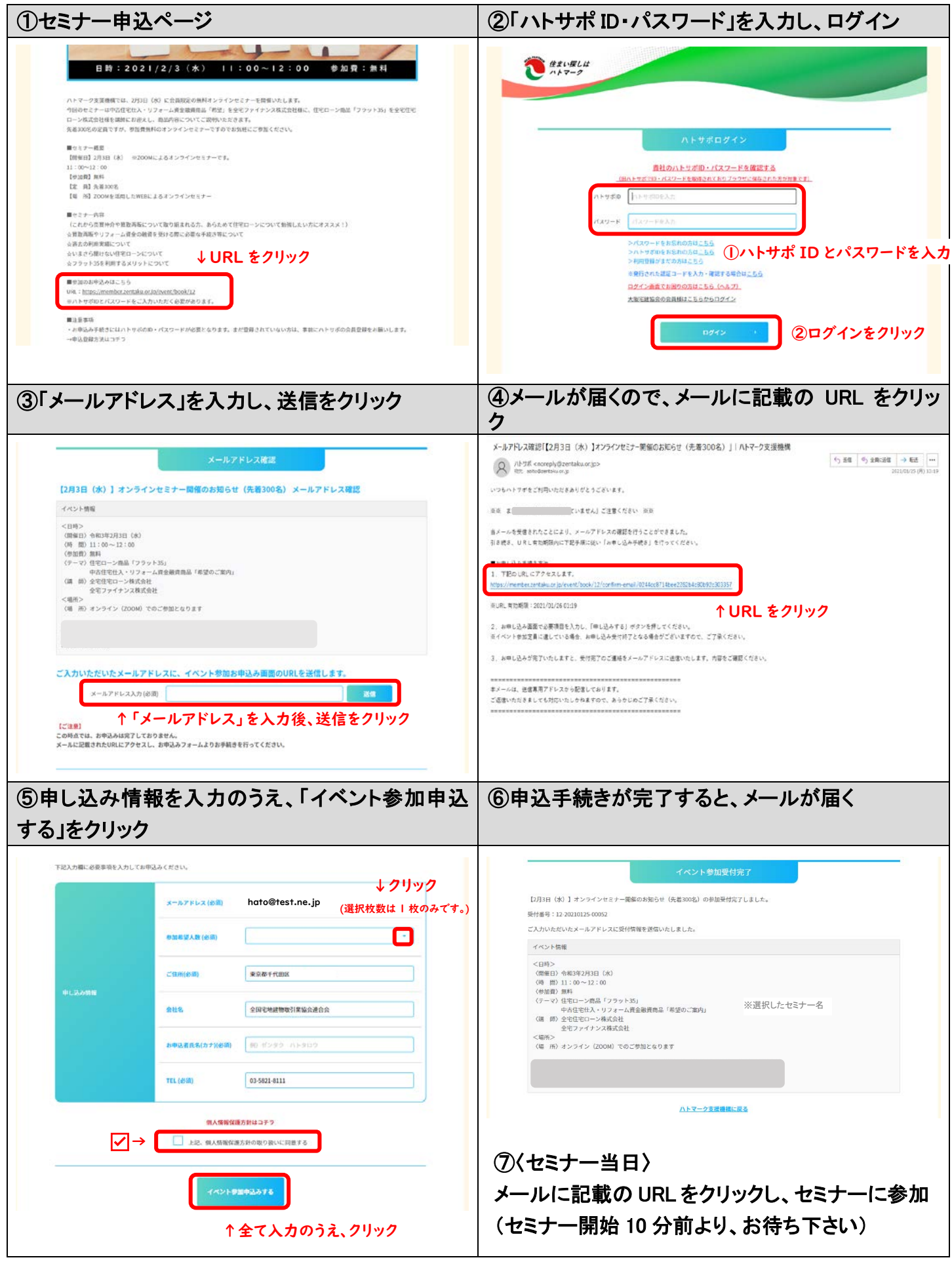